Follow the directions below to create a presentation. Read through each individual direction before performing it like you are following recipe instructions.

## Part One: Creating a Title Slide

- 1. Double click on the PowerPoint icon on the desktop to open the program.
- 2. PowerPoint will open with a single blank slide with the Title Slide selected.
- 3. Click once in the text box that says Click to add title; a cursor will appear and you will be able to type.
- 4. Type World of Travel.
- 5. Click once on the text box that says Click to add subtitle; a cursor will appear and you will be able to type.
- 6. Type **Take a trip**.
- 7. Click in a clear place on the slide to deselect the two text boxes.

# Part Two: Creating Slides Using Layouts

1. On the Home tab of the Ribbon, in the Slides group, click on the <u>top half</u> of the New Slide button. This will insert a new slide. It will automatically give you the Title and Content layout.

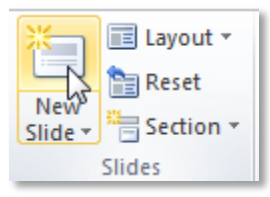

- 2. Click once in the text box that says "Click to add title". A cursor will appear and you will be able to type.
- 3. Type Finding Travel Online.
- 4. Point to the words **Click to Add Text** and click once. A cursor will appear next to a bullet and you will be able to type.
- 5. Type Try a variety of websites.
- 6. Press the Enter key on the keyboard. A new bullet should automatically appear.
- 7. Press the Tab key on the keyboard to go in one level. Type **Known travel sites**.
- 8. Press the Enter key on the keyboard.
- 9. Type Search engines.
- 10. Press the Enter key on the keyboard.
- 11. Type Newsgroups.

Next Pag

#### MICROSOFT POWERPOINT 2010 | PRACTICE EXERCISE 1

## Part Three: Creating a Slide with a different layout

- 1. Click on the <u>bottom half</u> of the New Slide button in the Slides group on the Home tab of the Ribbon.
- 2. A menu of slide layouts will open. Click on **Two Content** to insert a new slide.
- 3. Click once in the text box that says "Click to add title". A cursor will appear and you will be able to type.
- 4. Type Some Popular Travel Sites.
- 5. In the left content area, point to the words "Click to add text" and click once. A cursor will appear next to a bullet and you will be able to type.
- 6. Type Kayak. Press the Enter key.
- 7. Type **Expedia**. Press the Enter key.
- 8. Type Priceline.
- 9. In the right content area, point to the words **Click to add text** and click once. A cursor will appear next to a bullet and you will be able to type.
- 10. Type Travelocity. Press the Enter key.
- 11. Type **Orbitz**. Press the Enter key.
- 12. Type Hotwire.

## Part Four: Creating another slide with same layout

- 1. On the Home tab of the Ribbon, in the Slides group, click on the <u>top half</u> of the **New Slide** command. This will now insert a new slide with the same layout as the previous slide.
- 2. Click once in the text box that says "Click to add title". A cursor will appear and you will be able to type.
- 3. Type Have A Safe Trip!
- 4. In the left content area, point to the words "Click to add text" and click once. A cursor will appear next to a bullet and you will be able to type.
- 5. Type Don't Forget...
- 6. Press the Enter key and then press the Tab key to go in a bullet level.
- 7. Type Money!
- 8. Press the Enter key.

- 9. Type **Passport!**
- 10. Press the Enter key.
- 11. Type Emergency Numbers!
- 12. Press the Enter key.
- 13. Type Medication!

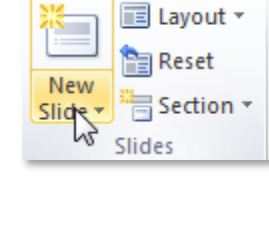

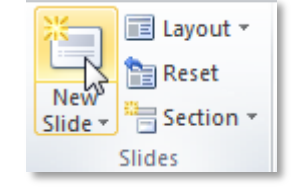

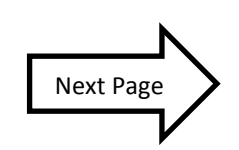

### **Part Five: Saving your Presentation**

- 1. Click on the File tab.
- 2. Click on Save As.
- 3. In the Save As Dialog Box:
  - a. Be sure you are saving to the flash drive.
  - b. Change the file name to **Practice Part 1**.
  - c. Click the Save button.
- 4. Call the teacher over to check your work.
- 5. Close the PowerPoint program.
- 6. Safely eject your flash drive.

Next week, we will jazz up this presentation!